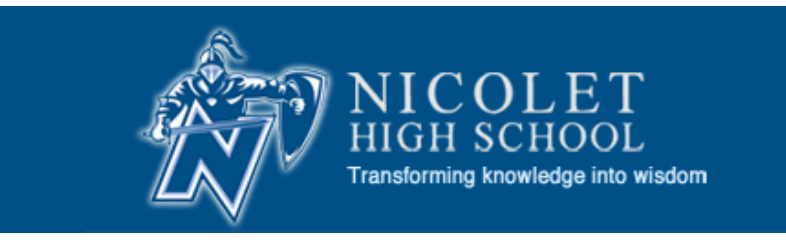

# Welcome to Skyward Family Access

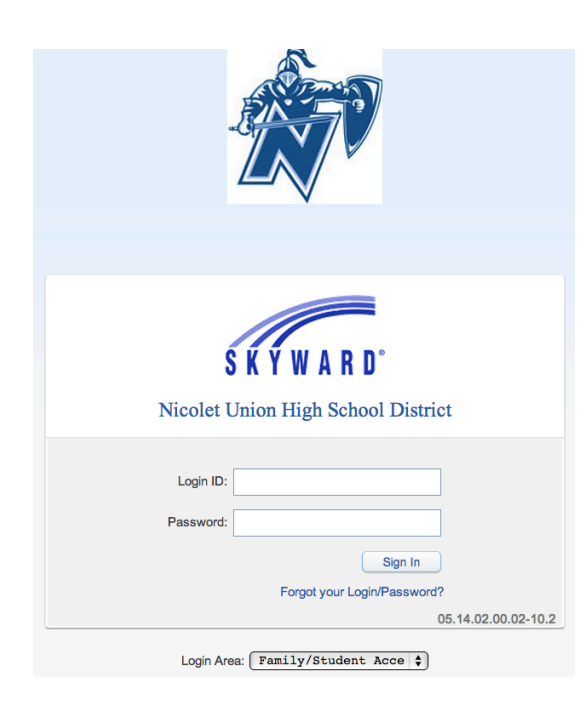

# Family Access User's Guide

Nicolet High School 6701 N. Jean Nicolet Rd. Glendale, WI 53217

For questions not answered in this manual, call 351-7530

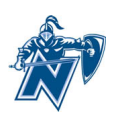

## Introduction to Family Access For Nicolet High School

| What is Family Access?                      | <ul> <li>Family Access is a web-based service that empowers<br/>parents/guardians and students to view school-related<br/>information anywhere they have access to the Internet.</li> <li>Information available online includes: <ul> <li>Calendar information with assignment, attendance and<br/>message information</li> <li>Preferences for how you'd like to be contacted</li> <li>Detailed gradebook information</li> <li>Messages posted by the principal and teachers</li> <li>Attendance records by data and types of attendance</li> <li>Student schedule</li> <li>Food service balance, payments and purchase history</li> <li>Fee management</li> <li>Login history</li> </ul> </li> </ul>                                                                                                    |
|---------------------------------------------|----------------------------------------------------------------------------------------------------|
| Information Source and<br>Security          | The information in Family Access is "real time" based on the data in the district's Skyward Student Information System.<br><b>Please keep in mind that grades are fluid and can change daily/weekly as the teachers add assignments and grades to the system.</b> Please allow up to 5 days after the due date for most assignments to be posted in the gradebook (larger assignments and projects may take longer).<br>Family Access is a password protected site intended for use by the specific user to which the account was issued. PLEASE KEEP YOUR USER NAME AND PASSWORD CONFIDENTIAL to avoid unauthorized use of your account. Each parent and student will be issued a unique user name and password.<br>Parents have different levels of access and different types of information than what students will have. It is important that you use the account that was created for you. Other industry standard security measures are in place to ensure that information and credit card transactions are done securely and cafely. |
| System and Internet<br>Browser Requirements | Family Access will run on Chrome, Internet Explorer, Firefox<br>and Safari web browsers and with Mac OS 10.6 or newer and<br>Windows Vista or newer operating systems.<br>There is also a Skyward Mobile app for iOS and Android<br>devices.                                                                                                    |

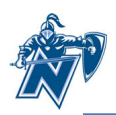

### **Getting Started**

#### **User Name and Password**

A user name and password are required to use Family Access. Your user name and password will be mailed to you at the beginning of each school year. If you registered for school after the beginning of the year, it should be provided to you when you are registering your student for classes at Nicolet. If you need to have the username and password resent to you, please send an email to <u>Angela.Mehrtens@nicolet.us</u> in our Student Services office.

#### Logging In

Follow these steps to login to the system:

- Open your internet browser (Chrome, Internet Explorer, Firefox, Safari)
- Go to Nicolet's web page at <a href="http://www.nicolet.us">http://www.nicolet.us</a>
- Click on **Skyward** icon
- Click on Family Access Login
- Enter your unique username and password
- Click the **login** button

| S K Y W A R D°<br>Nicolet Union High School District                                     |
|------------------------------------------------------------------------------------------|
| Login ID:<br>Password:<br>Sign In<br>Forgot your Login/Password?<br>05.14.02.00.02-10.2  |
| Forgot your Login/Password?<br>05.14.02.00.02-10.2<br>Login Area: Family/Student Acce \$ |

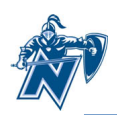

#### **Navigating Family Access**

#### **Navigation Fields/Links**

The navigation links below will be available to you on any Family Access screen you see. Use these links to quickly navigate through the system.

- 1. For families with multiple Nicolet students, use the Student pull down menu to select the student for whom you wish to view information.
- 2. Use the My Account Info button to access information about your login and email.
- 3.
- 4. Use the tabs along the left side to verify student information, view student forms, and view items such as the calendar, gradebook, attendance and so on.
- 5. The center section contains current messages as well as indicators if you have forms that need to be completed.
- 6. The right column contains upcoming events for your child(ren).
- 7. The District Links will provide easy access to sites for parents/students.
- 8. Please use the Exit button to logout of the system at the end of your session. NOTE: If you are using a computer in a public place such as the library or some other shared computer, be sure to exit so the next user of the computer is not able to see your Family Access information.

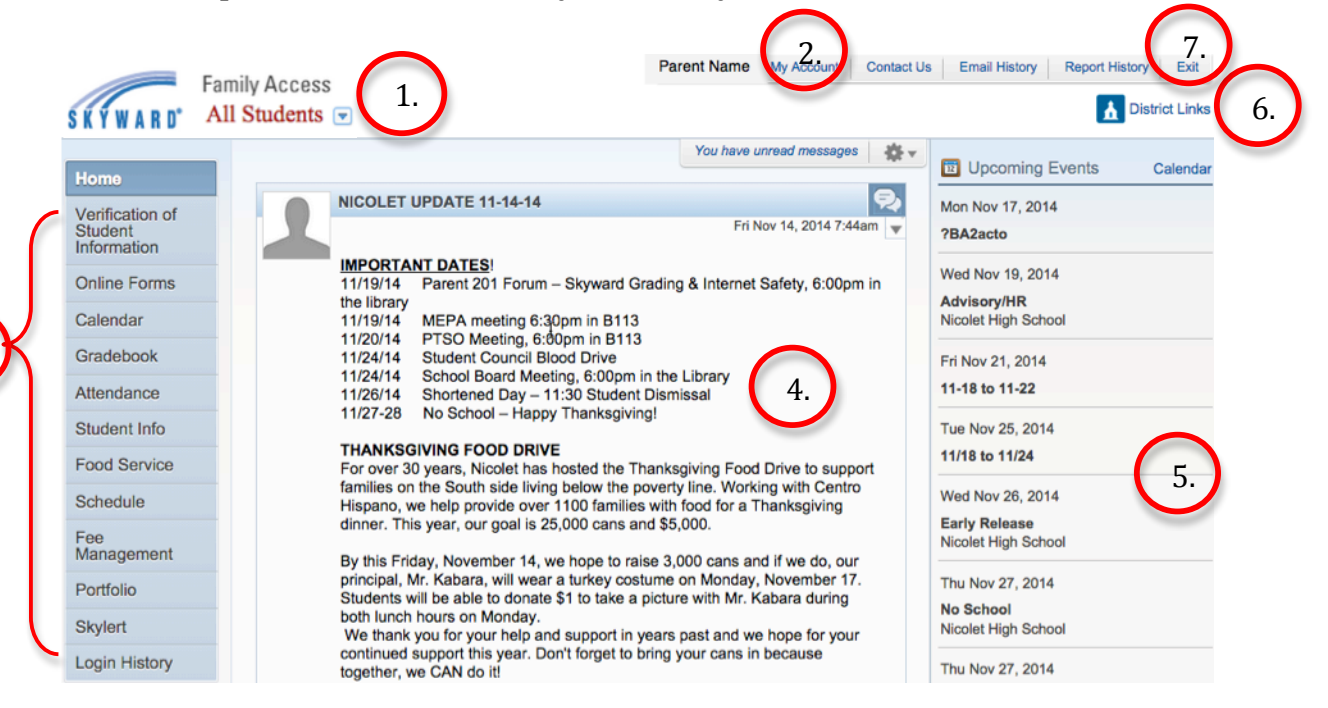

#### **My Account**

You can use the My Account screen to do the following:

- View/update contact information (please provide your email address so we are able to contact you via email)
- Change your login name
- Change your password
- Choose to receive email notifications for attendance, grades above or below percentages of your choosing, receive daily, weekly or monthly progress reports and/or receive emails for low food service balances. NOTE: You must provide an email address to receive email notifications.

Click **SAVE** after making any changes.

| F                                                                     | amily Access                                                                                                    | Parent Name                                                                | My Account                       | Contact Us            | Email History  | Report History | Exit                                         |
|-----------------------------------------------------------------------|----------------------------------------------------------------------------------------------------|----------------------------------------------------------------------------|----------------------------------|-----------------------|----------------|----------------|----------------------------------------------|
| S K Y W A R D°                                                        | Student Name                                                                                                    |                                                                            |                                  |                       |                | 🚹 Dist         | rict Links                                   |
| Home                                                                  | Account Settings                                                                                                    | _                                                                          |                                  | ĸ                     |                | ~              | Save                                         |
| Verification of<br>Student<br>Information<br>Online Forms<br>Calendar | Email:           Phone:         (414)           Ext:           Cell ÷         (414)           £xt:           ÷         Ext:           Show Google™ Translator in Family Access                                                                                                    |                                                                            | Family Acces<br>Password Last Cl | s Login: hanged: 07/2 | 23/2011        |                | Change<br>Login<br>Change<br>assword<br>Undo |
| Gradebook<br>Attendance                                               | I'm Using a Screen Reader     Outline Links When Focused  Address (Mailing Address)                                                                                                    |                                                                            |                                  |                       |                |                |                                              |
| Student Info<br>Food Service                                          | Street Number: Street Dir: N<br>SUD: + #:                                                                                                    | Street Name:                                                               |                                  |                       | Address Previe | w:             |                                              |
| Schedule<br>Fee<br>Management                                         | Address 2:<br>Zip Code: Plus 4:<br>County                                                                                                    | City/State:                                                                |                                  |                       |                |                |                                              |
| Portfolio                                                             |                                                                                                    |                                                                            |                                  |                       |                |                |                                              |
| Skylert<br>Login History                                              | Email Notifications                                                                                                    | udent(s) by Email                                                          | *<br>*                           |                       |                |                |                                              |
|                                                                       | Receive Grading Emails for my student(s)      Assignment/Class Percent Overrides (If blank, the Low: High: for for the Receive Progress Report Emails for my student(song Daily Weekly (every Saturday)      Monthly Receive Emails when Food Service Balance is upper the Receive Emails when Food Service Balance is upper the Receive Balance is upper the Receive Balance is upper the Receive Balance is upper the Receive Balance is upper the Receive Balance is upper the Receive B | he School default low a<br>and<br>s)<br>(1st of each month)<br>nder \$5.00 | und/or high percent              | will be used):        |                |                |                                              |

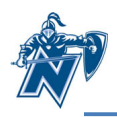

#### **Verification of Student Information**

The red alert icon in the center column of your home screen indicates that basic demographic information about the student and family has not been updated/verified. There will be a separate link for each student in the family.

After **clicking "Verification of Student Information**" you will see a menu on the right of the screen. **Click on each section** and subsection to verify information and add/change any updated information. As you finish each step, **click the box to indicate you have completed the step**, even if no new information was added.

I have completed this step

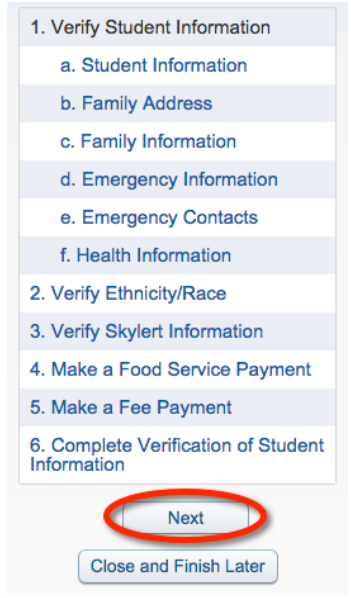

Not all sections are required. For instance, the Food Service Payment is optional. Optional fields will have a slightly different completion message as shown below. You will still need to **check the box**.

I have completed this (optional) step

After marking each step complete, click the "**Next Step**" button. After completing the individual sections, the final step (step 6 In this instance) will show you an overview of the status of your data. **Click** the button titled **"Submit Verification of Student Information"** when you are done verifying the information.

# ø

#### **Online Forms**

Nicolet uses an online form to have parents/guardians certify they have received the parent/student handbook. This is a required step. If you did not receive a copy of the handbook it is available <u>online</u> or in the High School Office. Below the P/S Handbook step, you will see forms available granting permission to administer prescription and non-prescription medication. The medication consent forms are only needed if your child needs medication during school hours. Information on completing these forms is on the next page. If your child does not need medications during school hours, open steps 2 and 3 and mark both complete.

4. Iviake a Food Service Payment Make a Fee Payment 6. Complete Verification of Student Information Previous Step Next Step Submit Verification of Student Information 1. P/S Handbook 2. Non Prescription Medication Consent 3. Prescription Medication Consent 4. Complete The section for online forms Previous Step Next Step Submit The section for onlin forms

After completing steps 1-3 from the menu at the right side of your screen, step 4 will show you an overview of the status of your data. **Click "Submit the section for online forms**" after your information is complete.

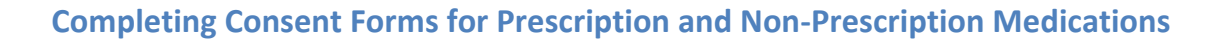

**Click on steps 2 and/or 3** from the Online Forms section, then click **Prescription/Non-Prescription Medication Consent** as appropriate.

| Step 2. Non-Prescription Medication Consent | 1. P/S Handbook                           |                                       |                                          |  |  |
|---------------------------------------------|-------------------------------------------|---------------------------------------|------------------------------------------|--|--|
| Non-Prescription Medication Consent         | 2. Non-Prescription Medication<br>Consent |                                       |                                          |  |  |
|                                             |                                           | I have completed this (optional) step | 3. Prescription Medication Consent       |  |  |
|                                             | ₩.                                        |                                       | 4. Complete The section for online forms |  |  |
|                                             |                                           |                                       | Previous Step Next Step                  |  |  |
|                                             |                                           |                                       | Close and Finish Later                   |  |  |
|                                             |                                           |                                       |                                          |  |  |
|                                             |                                           |                                       |                                          |  |  |

Click **No** to indicate the section is not yet complete.

| Skywagi 🔞                                                                           |
|-------------------------------------------------------------------------------------|
| The form "Consent for Administering of PRN Non-Rx Meds" has not yet been completed. |
| Would you like to complete it now?                                                  |
| Yes                                                                                 |

Click **Add** to create a new consent form. You will need a separate consent form for each type of medication and for each child.

| C | Add    | ) |
|---|--------|---|
| C | Edit   | 0 |
| C | Delete |   |
| C | Back   |   |

Enter information as indicated below and click **Save**. Click **Add** for each type of medication.

| Consent for Administering of PRN Non-Rx Meds                                                                                                    |                                    |
|----------------------------------------------------------------------------------------------------|------------------------------------|
| Name: Gender: Male Grad Yr/Grade: 2015/12 Other ID:                                                                                                    |                                    |
| CONSENT FOR ADMINISTRATION OF PRN* NON-PRESCRIPTION MEDICATIONS DURING SCHOOL HOURS                                                                                                    | Save                               |
| IMPORTANT NOTICE - PARENTAL CONSENT                                                                                                    | Print                              |
| Non-Prescription drugs may be dispensed by designated school staff only after the parent/guardian has provided written consent and instructions for<br>dispensing the drug to the building principal and/or school nurse. Medication must be supplied in the original packaging or container.<br>If possible, these medications should be given at home. | Back                               |
| (*PRN=when needed or necessary)                                                                                                    |                                    |
| Student's Name: Student's DOB: Tuesday Student's Grade: 12                                                                                                    |                                    |
| Guardian's Name:                                                                                                    |                                    |
| Home Phone: Please call prior to giving my child any medication.                                                                                                    |                                    |
| OTC Medication (Select 1):                                                                                                    |                                    |
| If Other, Describe:                                                                                                    |                                    |
| Dosage: Per Package Directions.                                                                                                    |                                    |
| Time to be Given:                                                                                                    |                                    |
| If given on an "as needed" basis, please indicate under what circumstances medication is to be given                                                                                                    |                                    |
| please describe:<br>Maximum characters: 65, Remaining characters: 65                                                                                                    |                                    |
| School Year 2014-2015 : Other Begin: Other End: Other End:                                                                                                    |                                    |
| If designated staff to administer, I hereby release the Board of Education, its agents and employees, from any and all liability which may result from taking this medication.                                                                                                    |                                    |
| Parent/Guardian: Date:                                                                                                    |                                    |
| I understand that by typing my name in the above line. under My Secure Family Access Login. I am allowing the school to administer the above medication                                                                                                    |                                    |
|                                                                                                    |                                    |
| Click <b>Back</b> and then click to indicate you have                                                                                                    | ave completed this (optional) step |
| completed this (optional) step.                                                                                                    |                                    |
|                                                                                                    |                                    |

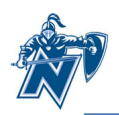

#### Calendar

The calendar gives you an option of showing three types of information:

- Absences/Tardies
- Gradebook Assignments & Grades Earned
- Calendar events such as Advisory days, early release days and days with no school

Click **Calendar Display** for options on the type of information you wish to show on your calendar. If you have more than one child at Nicolet, you may wish to set different colors for each child so it's easy to tell whose assignments you are viewing.

|                                           | Family Access                                             |                                                          | Pare                                                                              | nt Name My                     | Account Contact Us                        | Email History Rep                                                                        | ort History Exit |
|-------------------------------------------|-----------------------------------------------------------|----------------------------------------------------------|-----------------------------------------------------------------------------------|--------------------------------|-------------------------------------------|------------------------------------------------------------------------------------------|------------------|
| S K Y W A R D°                            | If you have more than one child                           |                                                          |                                                                                   |                                |                                           |                                                                                          | District Links   |
|                                           | at Nicolet, choose all students of                        |                                                          |                                                                                   |                                |                                           |                                                                                          |                  |
| Home                                      | you wish to view.                                         |                                                          | Novembe                                                                           | r 2014 🔜 📹                     |                                           | Calendar Display                                                                         | th Week Day      |
| Verification of<br>Student<br>Information | Sun<br>26<br>College Essay (B+) Hon                       | Mon<br>27<br>nework 3B (F)                               | Tue<br>28<br>Chapter 3 vocabula (A+)                                              | Wed<br>29<br>Advisory/HR (400) | Thu<br>30<br>Town meeting- part (A+)      | Fri<br>31<br>Test-Functions (C-)                                                         | Sat<br>1         |
| Online Forms                              | Persuasive Speech (A-)) Tan<br>Sky<br>Pr-I<br>This        | dy<br>ward 10/27 (B-)<br>OP (A-)<br>I Believe Persor (B) | Rep1.1 (A+)<br>Signed Grade Check (A)<br>Signed Grade Check<br>Chp 4.1 Notes (A+) | Ex1.1 (B-)                     | HjVc1.2 (A+)                              | Town Meeting- Part (A+)<br>Test-Functions (D+)<br>Check overall organizati<br>10/31 (B-) |                  |
| Calendar<br>Gradebook                     | Hon                                                       | nework 3B (B-)                                           |                                                                                   |                                |                                           | AN 10/31 (A)<br>Check overall organizati<br>AN 10/31<br>AN 10/31 (A+)                    |                  |
| Attendance                                | 2<br>This<br>Sec                                          | 3<br>I Believe Digita (A-)                               | 4<br>Quarter Self Evalua (A+)<br>Periodic Table Game (B)                          | 5<br>Naming/Formula Qu (B-)    | 6<br>HjVc1.2 práctica (A+)<br>Práct 2 (5) | 7<br>No School (400)                                                                     | 8                |
| Calendar Displ                            | ay                                                        | v quiz (1917)]                                           |                                                                                   |                                | (1)                                       |                                                                                          | 8                |
| Default Calend                            | lar View: Month 💠<br>day and Sunday on the Calendar       | <ul> <li>✓ Show Di</li> <li>✓ Show Di</li> </ul>         | strict-wide Activity Ev<br>strict-wide Field Trips                                | rents                          |                                           |                                                                                          |                  |
| Select Student<br>Click on a color        | t Events and Colors: ?<br>block below to show an event of | n the Calendar and                                       | d customize the color.                                                            |                                |                                           |                                                                                          |                  |
| Child 1                                   | Absences/Tardies                                          | Gradeboo                                                 | oks Assignments                                                                   | ✓ Tests                        |                                           | <ul> <li>Teacher Conferences</li> </ul>                                                  |                  |
|                                           | Lunch Menu                                                | Field Trip:                                              | s                                                                                 | Calendar Eve                   | nts                                       |                                                                                          |                  |
| Child 2                                   | Absences/Tardies                                          | Gradeboo                                                 | ks Assignments                                                                    | Tests                          |                                           | Teacher Conferences                                                                      |                  |
|                                           | 1 Lunch Menu                                              | Field Trips                                              | s                                                                                 | Calendar Eve                   | nts                                       |                                                                                          |                  |
|                                           |                                                           |                                                          |                                                                                   |                                |                                           |                                                                                          | Save             |

You can see from the calendar above that daily assignments will show up on dates they were due and absent and/or tardy marks are included too. Click on a grade or attendance mark to view more information about that item.

When teachers enter assignments in their gradebook in advance of the due date, the assignment and any details

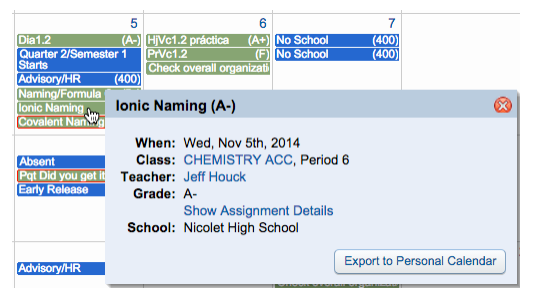

they have included in the gradebook, will be visible on your calendar so you can help your student stay on top of upcoming assignments and tests. Teachers are encouraged to enter large assignments and tests early so parents and students can plan for upcoming due dates and test dates.

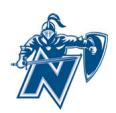

#### Gradebook

The gradebook will show current assignment information in real-time. Columns highlighted in yellow indicate the current term grades. Please know that current term grades are not finalized until you see them printed on a report card in Family Access after the quarter or semester has ended. Grades that have been printed on a report card will appear in bold font type.

Missing assignments will be highlighted at the top.

Click **Display Options** to enable the ability to see scores for the five most recent assignments in each class in addition to term grades.

Click on a term grade to view the assignments and scores.

After clicking the term grade, you will see a view similar to this. Notice the icons for special codes and comments. Click the icon to reveal more information.

Click the assignment title to view more information about the assignment.

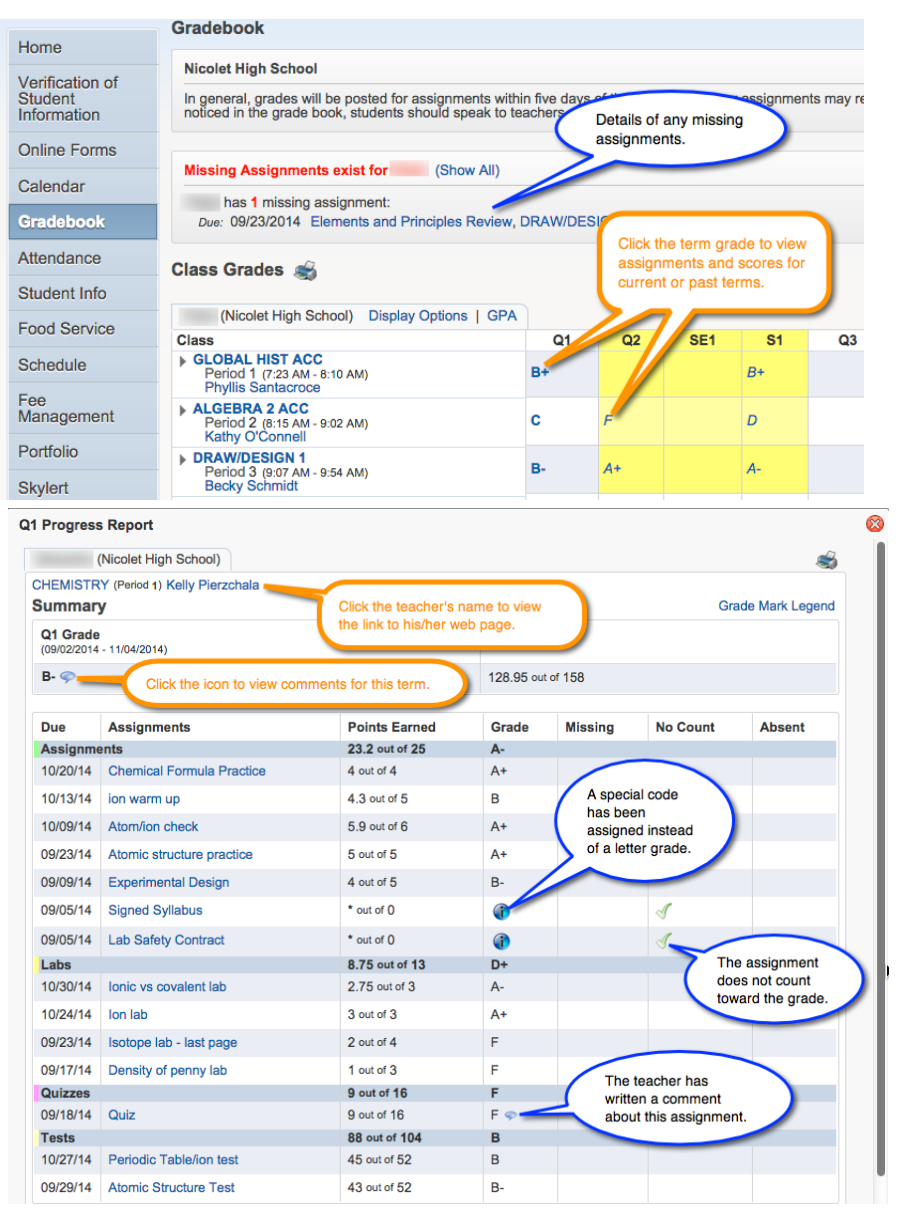

Helpful Hint: When looking at the gradebook, look at category headings and grades to see where your child is doing well and where to focus on improvement. In the case above, the student is doing well on assignments (A-) and tests (B), but is doing poorly on labs (D+) and quizzes (F). The Quarter 1 grade of B- is not a bad grade, but there are two key areas the student could focus on in order to improve his/her grade.

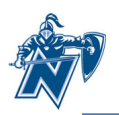

#### Attendance

Click the **Attendance** tab to view attendance for your child for the marking period and/or year.

|                 |                                      |                                 |        |                  |   |       |         |        | Hide C | Charts |
|-----------------|--------------------------------------|---------------------------------|--------|------------------|---|-------|---------|--------|--------|--------|
| Home            | Attendance                           |                                 |        |                  |   | Vie   | w Chart | s By 🔾 | Period | Day    |
| Verification of | Today's Attendance: Tue Nov 18, 2014 |                                 |        |                  | Y | TD Da | y Totai | ls     |        |        |
| Information     | No Absences or Ta                    |                                 |        |                  |   |       |         |        |        |        |
| Online Forms    | (Nicolet H                           | High School)                    |        |                  |   |       |         |        |        |        |
| Calendar        | Date                                 | Attendance                      | Period | Class            |   |       | 0.5     |        |        |        |
| Gradebook       | Mon Nov 17, 2014                     | Tardy                           | 8      | LIFETIME FITNESS |   |       | 0.5     |        |        |        |
| Attendence      | Thu Oct 9, 2014                      | Tardy                           | 8      | LIFETIME FITNESS |   |       |         | ·      |        |        |
| Attendance      | Fri Sep 12, 2014                     | Excused Absence (Family Reason) | 1      | CHEMISTRY        |   |       |         |        |        |        |
| Student Info    |                                      |                                 |        |                  | 0 | 0.2   | 0.4     | 0.6    | 0.8    | 1      |
| Food Service    |                                      |                                 |        |                  |   |       | Da      | iys    |        |        |
| Schedule        | N.                                   |                                 |        |                  |   |       | F Ex    | cused  |        |        |

Click **Period** in the upper right corner to view a chart of the number of periods your child has missed in the current marking period and year-to-date.

When looking at the Year-to-Date totals for Excused and Unexcused absences, the count of days absent is based on the number of periods on a given day, the student misses. If the student misses between one and three periods of the day, it will count as a half day. If the student misses four or more periods, it is considered a full day.

#### **Student Information**

The student information screen will show general demographic and contact information we have on file about you and your student.

- 1. Click on "**Request Changes for (student name)**" in the upper right corner if there's basic information you wish to change.
- 2. Pull down to the category of information you wish to change.
- 3. Make the changes in areas with white backgrounds and click **Save** when done. Fields that have light gray backgrounds cannot be changed with this process. Those changes would need to be requested through <u>Angela</u> <u>Mehrtens</u> in our student services office.

|                            | Student Informat  | tion       |                 |             |                     |                        |                       |
|----------------------------|-------------------|------------|-----------------|-------------|---------------------|------------------------|-----------------------|
| Home                       |                   |            |                 |             | Click to requ       | lest changes           | Request Changes for   |
| Verification of<br>Student |                   | School:    |                 |             | information.        | gh School              | Student Information   |
| Information                |                   | Home:      |                 |             | Grade:              | 09                     | Family Address        |
| Online Forms               |                   | Call:      |                 |             | Homeroom:           | F221 - Donald Cramer A | Family Information    |
| Calondar                   |                   |            |                 |             | Discipline Officer: | Mae Beard              | Emergency Information |
| Galeriual                  |                   |            |                 |             |                     |                        | Emergency Contacts    |
| Gradebook                  |                   |            |                 |             |                     |                        | Health Information    |
| Attendance                 |                   |            |                 |             |                     |                        | View History          |
| Student Info               |                   | View Bus   | Schedule   View | Family      |                     |                        | View Unread Denials   |
|                            | Gender:           | Ag         | e (Birthday):   |             |                     |                        |                       |
| Food Service               | Language:         | Grad       | uation Year:    |             |                     |                        |                       |
| Schedule                   | Other ID:         |            | Colly           |             |                     |                        |                       |
|                            | Cell.             |            | Cell.           |             |                     |                        |                       |
| Fee<br>Management          | Emergency Contact | ts Primary | Phone Se        | econd Phone | Third Phone         | Employer's Phone       | Home Email            |
| managomont                 |                   |            |                 |             |                     |                        |                       |
| Portfolio                  |                   |            |                 |             |                     |                        |                       |

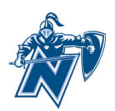

If there is additional basic information that needs to be modified, please email <u>Angela.Mehrtens@nicolet.us</u> with your name, the student name and the information you wish to have changed. Changes may not happen instantaneously as some change requests may need to be examined manually before showing in Family Access.

#### **Food Service**

The food service link provides account balance, payments made, and information about specific purchases each day. In addition to being able to view the payment history, you have the option of making an online payment. Payments for food service and school fees can be made online. Please know that there may be a transaction fee assessed for each online payment.

| Home              | Food Service                           |                                    |                                |                             |        |               |
|-------------------|----------------------------------------|------------------------------------|--------------------------------|-----------------------------|--------|---------------|
| Verification of   | Current Account Balance                | Today's Lunch Menu                 | Lunch Calendar                 | Weekly Purchases For:       | Sun N  | lov 9, 2014 📖 |
| Student           | Family: \$18.75<br>Lunch Type: Paid    | No lunch menu details are avai     | Previous Week Next Week        |                             |        |               |
| Online Forms      | Food Service Messages/Link             | ks                                 | (Nicolet High School)          |                             |        |               |
| Calendar          | (Nicolet High School)                  |                                    | Week                           | Total:                      | \$7.25 |               |
| Gradebook         | We encourage parents to hav cafeteria. | e conversations with their student | (s) regarding purchases in the | Key Pad Nu                  | imber: | Price         |
| Attendance        | (Nicolet High School)                  | View Totals                        |                                | Sun Nov 9,                  | 2014   |               |
| Student Info      | Payment Date                           | Payment                            | Check #                        | No purchases for this date. |        |               |
| Food Service      | Sun Oct 26, 2014                       | \$50.00                            | VIA WEB                        | Mon Nov 10                  | , 2014 |               |
| Schedule          | Thu Sep 25, 2014                       | \$25.00                            | VIA WEB                        | ROCKYS                      | _      | \$3.50        |
| Fac               | Mon Sep 1, 2014                        | \$25.00                            | VIA WEB                        | Tue Neu dd                  | Total  | \$3.50        |
| Fee<br>Management |                                        |                                    |                                | Pontart                     | , 2014 | \$1.25        |
| Portfolio         | Click to make a payment w              | th RevTrak.                        |                                | ropun                       | Total  | \$1.25        |
| Skylert           | Common of Payments of                  |                                    |                                | Wed Nov 12                  | , 2014 |               |
| GRYIOT            |                                        |                                    |                                | No purchases for this date. |        |               |
| Login History     |                                        |                                    |                                | Thu Nov 13                  | , 2014 |               |
|                   |                                        |                                    |                                | Poptart                     |        | \$1.25        |
|                   |                                        |                                    |                                |                             | Total  | \$1.25        |
|                   |                                        |                                    |                                | Fri Nov 14,                 | 2014   | £4.0E         |
|                   |                                        |                                    |                                | Popular                     | Total  | \$1.25        |
|                   |                                        |                                    |                                | Sat Nov 15                  | 2014   | ¢1.20         |
|                   |                                        |                                    |                                | No purchases for this date. |        |               |
|                   |                                        |                                    |                                |                             |        |               |

After clicking **Make a Payment**, you will be prompted to enter the amount you wish to add to the account and then click **Pay with RevTrak**. If you do not have a RevTrak account, you'll be prompted to create one. Otherwise use your existing account to add funds to the food service balance.

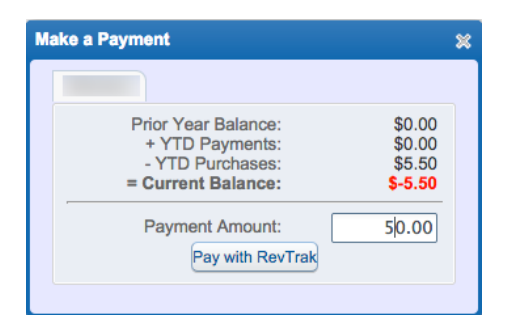

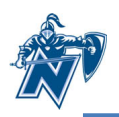

#### Schedule

The student's class schedule can be displayed by current term or by current year. The schedule includes the period, meeting time, room location, course and teacher name and a link to each teacher's web page.

Click **Display Options** to toggle between viewing the current term and the current year.

|                                           | Schedule                                |                                                                      |                                                          |                                                          |                                                          |  |  |  |  |  |
|-------------------------------------------|-----------------------------------------|----------------------------------------------------------------------|----------------------------------------------------------|----------------------------------------------------------|----------------------------------------------------------|--|--|--|--|--|
| Home                                      |                                         |                                                                      |                                                          |                                                          |                                                          |  |  |  |  |  |
| Verification of<br>Student<br>Information | no sched                                | no scheduled classes today.                                          |                                                          |                                                          |                                                          |  |  |  |  |  |
| Online Forms                              | Peter (Nicolet High                     | Peter (Nicolet High School) Display Options Current Year The current |                                                          |                                                          |                                                          |  |  |  |  |  |
| Calendar                                  | 2014 2015<br>Print Schedule             | <b>Term 1</b><br>(09/02/14 - 11/04/14)                               | Term 2<br>(11/05/14 - 01/23/15)                          | Term 3<br>(01/24/15 - 03/27/15)                          | Term 4<br>(03/28/15 - 06/11/15)                          |  |  |  |  |  |
| Gradebook                                 | Period 1<br>( 7:23 AM - 8:10 AM)        | GLOBAL HIST ACC<br>Phyllis Santacroce<br>MTWRF Room F119             | GLOBAL HIST ACC<br>Phyllis Santacroce<br>MTWRF Room F119 | GLOBAL HIST ACC<br>Phyllis Santacroce<br>MTWRF Room F119 | GLOBAL HIST ACC<br>Phyllis Santacroce<br>MTWRF Room F119 |  |  |  |  |  |
| Attendance<br>Student Info                | Period 2<br>( 8:15 AM - 9:02 AM)        | ALGEBRA 2 ACC<br>Kathy O'Connell<br>MTWRF Room F225                  | ALGEBRA 2 ACC<br>Kathy O'Connell<br>MTWRF Room F225      | ALGEBRA 2 ACC<br>Kathy O'Connell<br>MTWRF Room F225      | ALGEBRA 2 ACC<br>Kathy O'Connell<br>MTWRF Room F225      |  |  |  |  |  |
| Food Service                              | Period 3<br>( 9:07 AM - 9:54 AM)        | DRAW/DESIGN 1<br>Becky Schmidt<br>MTWRF Room D109                    | DRAW/DESIGN 1<br>Becky Schmidt<br>MTWRF Room D109        | DRAW/DESIGN 2<br>Becky Schmidt<br>MTWRF Room D109        | DRAW/DESIGN 2<br>Becky Schmidt<br>MTWRF Room D109        |  |  |  |  |  |
| Schedule<br>Fee<br>Management             | Period 4<br>( 9:59 AM - 10:38 AM)       | RESOURCE PERIOD<br>William Shuster<br>MTWRF Room D017                | RESOURCE PERIOD<br>William Shuster<br>MTWRF Room D017    | RESOURCE PERIOD<br>William Shuster<br>MTWRF Room D017    | RESOURCE PERIOD<br>William Shuster<br>MTWRF Room D017    |  |  |  |  |  |
| Portfolio                                 | Period 5<br>(10:39 AM - 11:26 AM)       | BIOLOGY<br>Stephanie Deering<br>MTWRF Room F216                      | BIOLOGY<br>Stephanie Deering<br>MTWRF Room F216          | BIOLOGY<br>Stephanie Deering<br>MTWRF Room F216          | BIOLOGY<br>Stephanie Deering<br>MTWRF Room F216          |  |  |  |  |  |
| Skylert<br>Login History                  | Period 6A                               | PERS WELL PE<br>Megan Lund<br>M W F Room Gym2                        | PERS WELL PE<br>Megan Lund<br>M W F Room Gym2            | PERS WELL PE<br>Megan Lund<br>M W F Room Gym2            | PERS WELL PE<br>Megan Lund<br>M W F Room Gym2            |  |  |  |  |  |
|                                           | (11:31 AM - 12:18 PM)                   | PERS WELL HLTH<br>Megan Lund<br>T R Room D11                         | PERS WELL HLTH<br>Megan Lund<br>T R Room D11             | PERS WELL HLTH<br>Megan Lund<br>T R Room D11             | PERS WELL HLTH<br>Megan Lund<br>T R Room D11             |  |  |  |  |  |
|                                           | Period 7<br>(12:53 PM - 1:40 PM)        | SPANISH 1<br>Ann Riordan<br>MTWRF Room D026                          | SPANISH 1<br>Ann Riordan<br>MTWRF Room D026              | SPANISH 1<br>Ann Riordan<br>MTWRF Room D026              | SPANISH 1<br>Ann Riordan<br>MTWRF Room D026              |  |  |  |  |  |
|                                           | <b>Period 8</b><br>( 1:45 PM - 2:32 PM) | ENGLISH 9 ACC<br>Jaime Domski<br>MTWRF Room D122                     | ENGLISH 9 ACC<br>Jaime Domski<br>MTWRF Room D122         | ENGLISH 9 ACC<br>Jaime Domski<br>MTWRF Room D122         | ENGLISH 9 ACC<br>Jaime Domski<br>MTWRF Room D122         |  |  |  |  |  |
|                                           | Period 10<br>( 9:59 AM - 10:34 AM)      | ADVISORY<br>Donald Cramer<br>MTWRF Room F221                         | ADVISORY<br>Donald Cramer<br>MTWRF Room F221             | ADVISORY<br>Donald Cramer<br>MTWRF Room F221             | ADVISORY<br>Donald Cramer<br>MTWRF Room F221             |  |  |  |  |  |

Click **Print Schedule** to have a printable copy of the schedule.

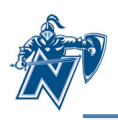

#### **Fee Management**

Fee Management is the place where you will see fees that are charged for things like school activities, required registration fees and material fees. You will see the current unpaid balance at the top and columns for amount charged, amount paid and amount due. You will also see tabs for **View Fees, View Payments, View Totals** and **Make a Payment**.

| Hama                                      | Fee Mana       | agement            |                           |                   |                |               |            |             |  |  |  |
|-------------------------------------------|----------------|--------------------|---------------------------|-------------------|----------------|---------------|------------|-------------|--|--|--|
| Home                                      | Unnaid B       | Unpaid Balance     |                           |                   |                |               |            |             |  |  |  |
| Verification of<br>Student<br>Information |                | 0.00               |                           |                   |                |               |            |             |  |  |  |
| Online Forms                              |                | View Fees   View P | ayments   View Totals   M | ake a Payment     |                |               |            |             |  |  |  |
| Calendar                                  | School<br>Year | Due Date           | Fee Description           | Amount<br>Charged | Amount<br>Paid | Amount<br>Due | Payor Name | Pay Plan ID |  |  |  |
| Gradebook                                 | 2015           | Fri Aug 3, 2012    | YEARBOOK                  | 70.00             | 70.00          | 0.00          |            |             |  |  |  |
|                                           | 2015           | Tue Aug 21, 2012   | NEW STUDENT LOC           | 5.00              | 5.00           | 0.00          |            |             |  |  |  |
| Attendance                                | 2015           | Tue Aug 21, 2012   | REQUIRED TECHNO           | 15.00             | 15.00          | 0.00          |            |             |  |  |  |
| Student Info                              | 2015           | Tue Aug 21, 2012   | REQUIRED STUDEN           | 25.00             | 25.00          | 0.00          |            |             |  |  |  |
| Food Service                              | 2015           | Tue Aug 21, 2012   | REQUIRED ASSIGN           | 8.00              | 8.00           | 0.00          |            |             |  |  |  |
| Cabadula                                  | 2015           | Tue Aug 21, 2012   | REQUIRED ATHLET           | 6.00              | 6.00           | 0.00          |            |             |  |  |  |
| Schedule                                  | 2015           | Tue Aug 21, 2012   | REQUIRED THEATR           | 20.00             | 20.00          | 0.00          |            |             |  |  |  |
| Fee Management                            | 2015           | Tue Aug 21, 2012   | REQUIRED STUDEN           | 3.00              | 3.00           | 0.00          |            |             |  |  |  |
| Portfolio                                 | 2015           | Tue Aug 21, 2012   | REQUIRED KNIGHT           | 5.00              | 5.00           | 0.00          |            |             |  |  |  |
|                                           | 2015           | Tue Aug 21, 2012   | REQUIRED STUDEN           | 2.00              | 2.00           | 0.00          |            |             |  |  |  |

Click **Make a Payment** to pay the fees online with a credit card using a secure site. Please see the instructions on the next page for information on making online payments with a credit card.

Use the **Add Charges** button at the bottom to pay fees to join parent organizations, purchase a yearbook and/or contribute to the Foundation.

After clicking on add charges, you will see the optional fees. Click **Add** next to each fee you wish to add. Click **Back** when you are done adding fees. Click **Pay with RevTrak** and proceed as prompted.

| 0                                          |              |           | 000     | 0                                                          | Ma                                          | ke Online Payment - | - Entity 400 - 0  | )5.14.10.0     | 0.04           |               |                    |                      | 127  |
|--------------------------------------------|--------------|-----------|---------|------------------------------------------------------------|---------------------------------------------|---------------------|-------------------|----------------|----------------|---------------|--------------------|----------------------|------|
| tps://skyward.iscorp.com/scripts/wsisa.    | dll/WService | e=wsedu   | 🔒 http  | ps://skyward.iscorp.com                                    | m/scripts/wsisa.dll/V                       | /Service=wsedunic   | olethswi/sfan     | naedit008      | .w?pFro        | m=FEE         |                    |                      | Ð,   |
|                                            |              |           | Make    | e Online Payment                                           |                                             |                     |                   |                |                |               |                    |                      | Back |
|                                            |              | SKYV      | Onlin   | ne Payment being made                                      | for                                         |                     |                   |                |                |               |                    |                      |      |
|                                            |              |           |         | School<br>Year Ent Due<br>Date                             | Description                                 |                     | Amount<br>Charged | Amount<br>Paid | Amount<br>Due  | Pay<br>Charge | Pay<br>Amount      | Remaining<br>Balance |      |
|                                            |              | Home      | No b    | billing details to display                                 |                                             |                     |                   |                |                |               |                    |                      |      |
| ● ○ ○                                      | F            | Add Fee M | Managen | nent Charge 🖹 Entity 400                                   | - 05.14.10.00.04                            |                     |                   |                | R <sub>M</sub> |               |                    |                      |      |
| https://skyward.iscorp.com/scripts/v       | wsisa.dll/WS | ervice=v  | vseduni | icolethswi/sfamaedit024                                    | 4.w?pFAEntity=400&                          | isPopup=true        |                   |                | Q,             |               |                    |                      |      |
| Add Fee Management Charge                  |              |           |         |                                                            |                                             |                     |                   |                | Back           |               |                    |                      |      |
|                                            |              |           |         |                                                            |                                             | 3. Clic             | k Back            | Display        |                |               |                    |                      |      |
|                                            |              |           |         |                                                            |                                             |                     |                   | Fees           |                |               |                    |                      |      |
| Fees that can be added to this student's a | account      |           |         |                                                            |                                             |                     |                   |                |                |               |                    |                      |      |
| Description                                | Amount       | Entity    | Schl Yr | Why would I add this fee?                                  |                                             |                     | Add Fee?          | Enrolled       |                |               |                    |                      |      |
| General: BOOSTER CLUB                      | 45.00        | 000       | 2015    | Booster Club Membership<br>admittance to home athlet       | - one membership per f<br>tic contests      | amily allows free   | Add               |                |                |               |                    |                      |      |
| General: LOCK REPLACEMENT                  | 5.00         | 000       | 2015    | Add this fee if for replacer<br>at registration.           | ment only. Pick up lock i                   | n the HSO or        | Add               |                |                |               | 1. Click Add       | Charges              |      |
| General: MEPA                              | 15.00        | 000       | 2015    | The MultiEthnic Parent As<br>Nicolet's multi-ethnic stude  | sociation promotes succ<br>lent population. | ess among           | Add               |                |                | т             | ota Jue:           | 0.00                 |      |
| General: NHS FOUNDATION                    | 25.00        | 000       | 2015    | The Nicolet Foundation us<br>technology grants.            | ses funds for classroom                     | enrichment and      | Add               |                |                | Total         | ayment:            | 0.00                 |      |
| General: PERFORMING ARTS PATRON            | 25.00        | 000       | 2015    | Your support will help our<br>choir, orchestra, and theat  | community & students tre arts.              | in our band,        | Add               |                | F              | Remain rig    | Balance: Add Charg | 0.00<br>ges          |      |
| General: PTSO                              | 15.00        | 000       | 2015    | The Nicolet Parent-Teacher<br>student activities during th | er-Student Organization<br>he year.         | sponsors any        | Add               |                |                |               | Pay with Rev       | vTrak                |      |
| General: YEARBOOK                          | 70.00        | 000       | 2015    | Yearbook fee also includes                                 | s DVD copy.                                 |                     | Add               |                |                |               |                    |                      |      |
|                                            |              |           |         | (                                                          | 2. Select the charge                        | s you wish to add.  |                   |                |                | 4. Clic       | k Pay with Re      | evTrak               |      |
| 7 records displayed                        |              |           |         |                                                            |                                             |                     |                   |                |                |               |                    |                      |      |

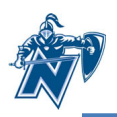

#### Portfolio

The portfolio section is where you will find report cards for each quarter and semester for your student. Click on the description to view the report card.

|                                           | Portfolio - Attachments               |             |                          |
|-------------------------------------------|---------------------------------------|-------------|--------------------------|
| Home                                      | Nicolet High School                   |             |                          |
| Verification of<br>Student<br>Information | Portfolio is not available for I.     |             |                          |
| Online Forms                              | Nicolet High School                   |             |                          |
| Calendar                                  | Report Directory is not available for |             |                          |
| Gradebook                                 |                                       |             |                          |
| Attendance                                | Description                           | Туре        | Created                  |
| Student Info                              | 2014/2015 Report Card Q1              | Report Card | Tue Nov 11, 2014 3:36pm  |
| Food Sopriso                              | 2013/2014 Report Card S2              | Report Card | Mon Jun 30, 2014 12:01pm |
| FOOD Service                              | 2013/2014 Report Card Q3              | Report Card | Fri Apr 4, 2014 11:59am  |
| Schedule                                  | 2013/2014 Report Card S1              | Report Card | Tue Feb 18, 2014 11:27am |
| Fee                                       | 2013/2014 Report Card Q1              | Report Card | Wed Nov 20, 2013 7:28am  |
| Management                                | 2012-2013 Report Card Sem 2           | Report Card | Wed Jun 19, 2013 8:24am  |
| Portfolio                                 | 2012-2013 Report Card Sem 2           | Report Card | Tue Jun 18, 2013 1:17pm  |
|                                           |                                       |             |                          |

#### Skylert

Skylert is a phone/text messaging program that Nicolet uses for general announcements throughout the year (such as late start reminders), attendance reminders on days when there is an unexcused absence and for emergency messages. The Skylert page enables you to see the current settings for how you prefer to have Nicolet contact you with some of these messages. Nicolet will always call for unexcused absences and emergency messages. Realize that in addition to phone calls, you can add phone numbers of mobile phones that have texting plans so you receive the messages as texts. *Normal text rates apply.* 

1. Text boxes with a white background and most boxes for check marks can be edited to meet your needs.

| Home                                      | Skylert enables you to receive r | notifications concerning your chil | d(ren). Y | ou have control ove | r which notifications                                                                                                    | to receive and h | iow you  |
|-------------------------------------------|----------------------------------|------------------------------------|-----------|---------------------|----------------------------------------------------------------------------------------------------|------------------|----------|
| Verification of<br>Student<br>Information | would like to receive them.      |                                    |           |                     |                                                                                                    |                  |          |
|                                           | My Skyward Contact Info          |                                    |           |                     |                                                                                                    |                  |          |
| Online Forms                              | Contact Info                     |                                    |           | Emergency           | Attendance                                                                                                    | General          | Survey   |
| Calendar                                  | * Primary Phone:                 | (414)                              |           |                     |                                                                                                    |                  |          |
| Gradebook                                 |                                  | Family With                        | ¢.        | I.                  | af.                                                                                                    | 1                | <b>e</b> |
|                                           | Phone:                           |                                    |           |                     |                                                                                                    |                  |          |
| Attendance                                |                                  | Family With                        | 10        | I.                  |                                                                                                    |                  |          |
| Student Info                              | Cell \$ Phone:                   | (414)                              |           |                     |                                                                                                    |                  |          |
| Food Sonvice                              |                                  | Family With                        | 10        | A.                  |                                                                                                    |                  |          |
| Food Service                              | Home Email:                      |                                    |           |                     |                                                                                                    |                  |          |
| Schedule                                  |                                  | Family With                        | ¢.        | ×.                  | al contraction of the second second s |                  |          |
| Fee                                       | Additional Contact Info for Fami | hy With                            |           |                     |                                                                                                    |                  |          |
| Management                                | Phone Numbers                    | iy wiai                            |           | Emorgoney           | Attendance                                                                                                    | General          | Survey   |
| Portfolio                                 | Additional Phone 1:              |                                    |           | ∠mergency           |                                                                                                    |                  |          |
| Skylert                                   | Email Addresses                  |                                    |           | Emergency           | Attendance                                                                                                    | General          | Survey   |
|                                           | Additional Email 1:              |                                    |           |                     |                                                                                                    |                  |          |
| Login History                             | Additional Email 2:              |                                    |           |                     |                                                                                                    |                  |          |
|                                           | Text Message Numbers             |                                    |           | Emergency           | Attendance                                                                                                    | General          |          |
|                                           | Phone 1:                         |                                    |           | <b>*</b>            | <b>v</b>                                                                                                    | <b>v</b>         |          |
|                                           | Phone 2:                         |                                    |           |                     |                                                                                                    |                  |          |

2. Click **Save** when done with your changes.

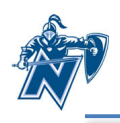

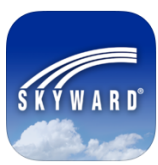

#### Using the Skyward Mobile Application

Skyward has a mobile app available to make accessing your Family Access account an easy task from your mobile device. Search the Apple <u>iTunes store</u> or <u>Google Play</u> for the Skyward Mobile Access app.

- 1. Install and launch the app.
- 2. Locate the district by name, postal code (53217) or current location.
- 3. Select Nicolet High School District.
- 4. Enter the login name and password provided to you from the district and press Save.
- 5. Enter a 4 digit security code of your choosing.
- 6. Confirm the 4 digit security code.

| ●●○○○ Verizon LTE 11:04 PM 参 ■→                                                          | ●●ooo Verizon LTE 11:06 PM 🖇 🖝               | •••••• Verizon LTE 11:08 PM *           | •••••• Verizon LTE 11:08 PM *   |
|------------------------------------------------------------------------------------------|----------------------------------------------|-----------------------------------------|---------------------------------|
| S K Y W A R D°                                                                           |                                              | Constructs SKYWARD Save                 | S K Y W A R D"                  |
| Locate District                                                                          | NICOLET HIGH SCHOOL DISTRICT<br>Glendale, WI | Login Credentials                       |                                 |
| by Current Location                                                                      |                                              | Login nicoljea000                       |                                 |
| by Postal Code                                                                           |                                              | Password                                |                                 |
| L by District Name                                                                       |                                              | Please setup your credentials to access |                                 |
|                                                                                          |                                              | Skyward Mobile Access.                  |                                 |
| Please select how you would like to find your<br>school district from the above options. |                                              | Details NICOLET HIGH SCHOOL >           |                                 |
|                                                                                          | QWERTYUIOP                                   | 1 2 3 4 5 6 7 8 9 0                     | 1 2 3<br>ABC DEF                |
|                                                                                          | A S D F G H J K L                            | - / : ; ( ) \$ & @ "                    | 4 5 6<br><sub>дні јкі</sub> мію |
|                                                                                          | 🔺 Z X C V B N M 🖾                            | #+= . , ? ! ' 🛛                         | 7 8 9<br>PORS TUV WXYZ          |
|                                                                                          | 123 Q space Search                           | ABC I space return                      | 0 🗠                             |

- 7. Choose Family Access.
- 8. Select your child's name.

9. Begin selecting from the categories of information.

| skyward Mobile      | Sign Ouc | Family Access +    | DOLK | Student -           | Back |
|---------------------|----------|--------------------|------|---------------------|------|
| Ramily Access       | >        | Students In Family |      |                     |      |
| My Print Queue      | >        |                    | >    | Attendance          | >    |
|                     |          |                    |      | Calendar            | >    |
| Account Information | >        |                    |      | Emergency Contacts  | >    |
|                     |          |                    |      | Family              | >    |
|                     |          |                    |      | Food Service        | >    |
|                     |          |                    |      | Gradebook           | >    |
|                     |          |                    |      | Missing Assignments | >    |
|                     |          |                    |      | Portfolio           | >    |
|                     |          |                    |      | Schedule            | >    |
|                     |          |                    |      | Student Details     | >    |

- 10. Click **Back** to go back one screen. Click **Student** and then **Home** to get back to home screen.
- 11. Choose **Logout** to securely exit the app.